# Εμφάνιση βαθμολογίας και κειμένου

## 1. Επισκόπηση

Σε αυτό το σεμινάριο, θα:

- Αναθεωρήστε το σενάριο του PlayerController για να αποθηκεύσετε την αξία των συλλεγμένων Αντικειμένων παιχνιδιού PickUp
- Δημιουργία και διαμόρφωση στοιχείων κειμένου διεπαφής χρήστη για εμφάνιση:
- Η τιμή μέτρησης
- Μήνυμα για το τέλος του παιχνιδιού

| Count: 12 |         |    |
|-----------|---------|----|
|           |         |    |
|           |         |    |
|           | You Win |    |
|           | •       |    |
|           |         |    |
| /         |         |    |
|           |         | E. |
|           |         |    |

### 2. Αποθηκεύστε την αξία των παραλαβών που συλλέγονται

- 1. Δηλώστε μια νέα μεταβλητή καταμέτρησης.
  - Ανοίξτε τη δέσμη ενεργειών PlayerController για επεξεργασία.
  - Κάτω από τη δήλωση μεταβλητής Rigidbody, προσθέστε την ακόλουθη γραμμή κώδικα:

private int count;

#### 2. Αρχικοποιήστε τη μεταβλητή count.

 Στη συνάρτηση Start, προσθέστε την ακόλουθη γραμμή κώδικα για να αρχικοποιήσετε τη μεταβλητή count στο 0:

#### 3. Αυξήστε τη μεταβλητή count.

 Στη συνάρτηση OnTrigger, μετά τη γραμμή που ορίζει το άλλο GameObject σε ανενεργό, προσθέστε την ακόλουθη γραμμή κώδικα:

count = count + 1;

# 3. Δημιουργήστε ένα στοιχείο κειμένου διεπαφής χρήστη

1. Προσθέστε ένα αντικείμενο κειμένου με το όνομα "CountText".

- Στην Ιεραρχία, κάντε δεξί κλικ > UI > Κείμενο TextMeshPro .
- Εάν ανοίξει ένα παράθυρο διαλόγου για την εγκατάσταση του TextMesh Pro Essentials - επιλέξτε Εισαγωγή TMP Essentials και, στη συνέχεια, κλείστε αυτό το παράθυρο διαλόγου.
- Μετονομάστε το Κείμενο (TMP) GameObject σε "CountText".
- 2. Κάντε προεπισκόπηση του πλήρους καμβά σε προβολή 2D.
  - Επιλέξτε το Canvas GameObject και πατήστε το πλήκτρο F για να πλαισιώσετε ολόκληρο το GameObject στην προβολή Σκηνής.
  - Επιλέξτε την εναλλαγή 2D στο επάνω μέρος της προβολής σκηνής για να αλλάξετε σε προβολή 2D.

#### 3. Επεξεργαστείτε το κείμενο.

- Επιλέξτε το **CountText** GameObject.
- Στο πλαίσιο Κείμενο, διαγράψτε το "Νέο κείμενο" και αντικαταστήστε το με
   το "Αριθμός κειμένου" ως σύμβολο κράτησης θέσης.
- 4. Επεξεργαστείτε τη θέση του κειμένου.
  - Επιλέξτε το εικονίδιο προεπιλογής αγκύρωσης στο επάνω μέρος του στοιχείου Rect Transform για να ανοίξετε το μενού Anchors and Presets.

- Κρατήστε πατημένο το Shift + Alt (macOS: Option) και επιλέξτε το επάνω αριστερό σημείο αγκύρωσης. Κρατώντας αυτά τα πλήκτρα θα ρυθμιστεί η περιστροφή και η θέση για το CountText με βάση τη νέα άγκυρα.
- Αλλάξτε την τιμή Pos X του στοιχείου Rect Transform σε 10 και την τιμή Pos
   Y σε -10 για να το απομακρύνετε λίγο από τη γωνία.

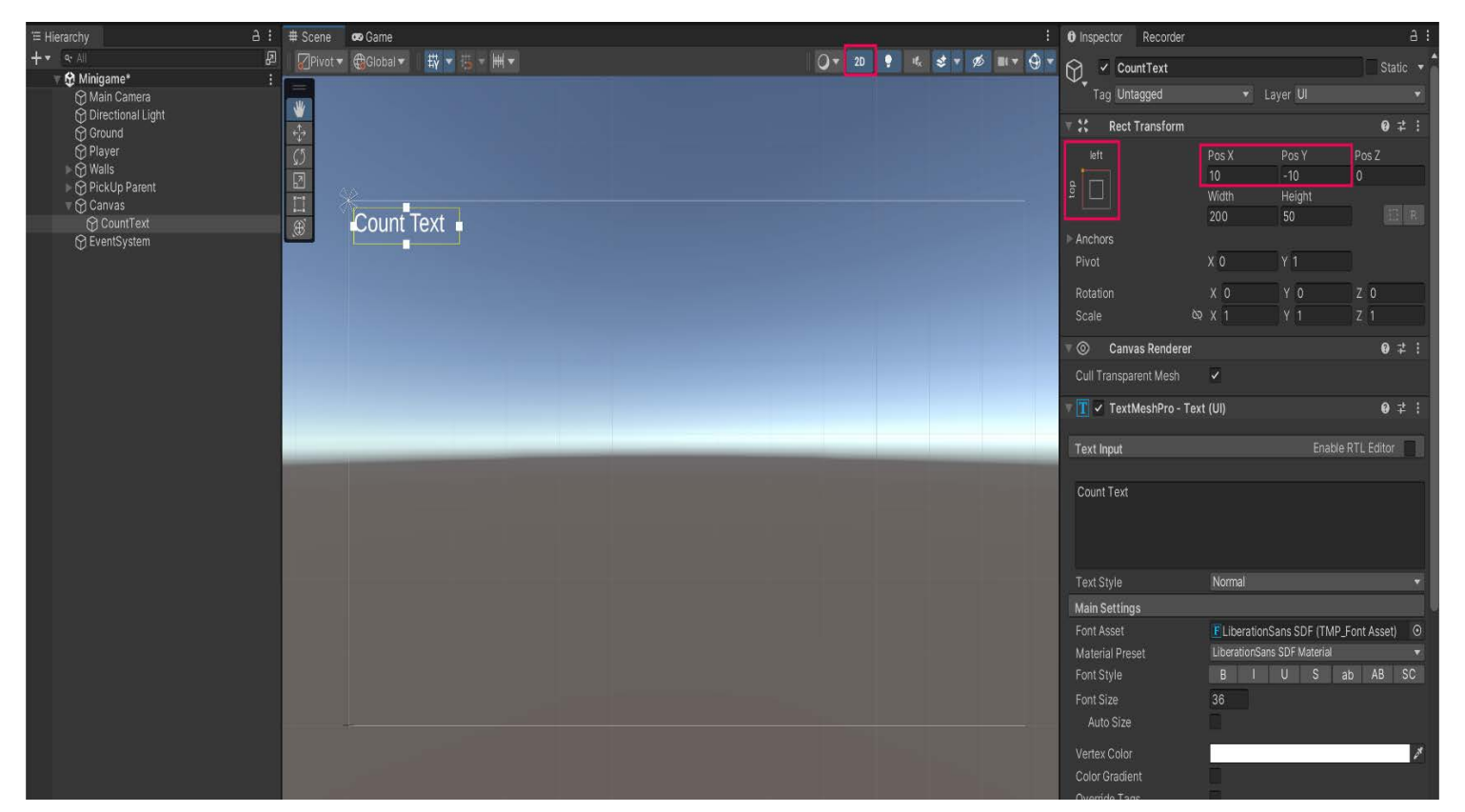

# 4. Εμφανίστε την τιμή μέτρησης

- 1. Εισαγάγετε τη βιβλιοθήκη TMPro.
  - Ανοίξτε το σενάριο του PlayerController στο πρόγραμμα επεξεργασίας σεναρίων.
  - Προσθέστε την ακόλουθη νέα γραμμή κώδικα κάτω από τις άλλες δηλώσεις «χρήσης»:

using TMPro;

#### 2. Δηλώστε μια νέα μεταβλητή κειμένου.

 Κάτω από τη μεταβλητή ταχύτητας, δημιουργήστε μια νέα μεταβλητή για το κείμενό σας:

public TextMeshProUGUI countText;

#### 3. Δημιουργήστε μια νέα συνάρτηση SetCountText().

Κάτω από το σγουρό άγκιστρο κλεισίματος της συνάρτησης OnMove,
 αφήστε ένα κενό και προσθέστε την ακόλουθη νέα λειτουργία:

```
void SetCountText()
{
    countText.text = "Count: " + count.ToString();
}
```

#### 4. Καλέστε το SetCountText στο Start και στο OnTriggerEnter.

Προσθέστε την ακόλουθη γραμμή στο τέλος της συνάρτησης Έναρξη για να ορίσετε το κείμενο στην αρχή του παιχνιδιού:

#### SetCountText();

 Μέσα στη δήλωση IF για το OnTriggerEnter, καλέστε ξανά τη συνάρτηση SetCountText χρησιμοποιώντας την ίδια οδηγία:

SetCountText();

- Αποθηκεύστε το σενάριο σας.
- 5. Αντιστοιχίστε τη μεταβλητή CountText στο παράθυρο Inspector.
  - Επιλέξτε το Player GameObject στο παράθυρο Hierarchy και, στη συνέχεια, σύρετε το CountText GameObject στην υποδοχή Count Text για να αναφέρετε το στοιχείο κειμένου UI.

**Σημαντικό:** Αυτό το βήμα είναι πολύ σημαντικό και εύκολο να το χάσετε. Εάν δεν κάνετε αυτό το βήμα, θα δείτε ένα σφάλμα **NullReferenceException** στο παράθυρο της **Κονσόλας** και το παιχνίδι σας δεν θα λειτουργήσει.

# 5. Δημιουργήστε ένα μήνυμα λήξης παιχνιδιού

### 1. Δημιουργήστε ένα νέο κείμενο "You Win" GameObject.

- Στο παράθυρο Ιεραρχία , κάντε δεξί κλικ > UI > Κείμενο TextMeshPro και μετά μετονομάστε το σε "WinText"
- Στο παράθυρο Επιθεωρητής , αλλάξτε το κείμενο σε "Κερδίζετε!"
- Ορίστε το **χρώμα Vertex** σε μαύρο.
- Ορίστε το μέγεθος γραμματοσειράς σε 32 και κάντε το με έντονη γραφή, αν θέλετε.
- Ρυθμίστε τη **στοίχιση** στο **Κέντρο**.
- Στο στοιχείο Rect Transform , ορίστε την τιμή Pos X σε 0 και το Pos Y σε περίπου 100 .
- Κάντε προεπισκόπηση του κειμένου στην προβολή παιχνιδιού και, στη συνέχεια, αποθηκεύστε τη σκηνή εάν είστε ικανοποιημένοι με το κείμενο.

# Δηλώστε μια μεταβλητή για το κείμενό σας που είναι απενεργοποιημένη στην αρχή.

 Στη δέσμη ενεργειών PlayerController, δημιουργήστε μια νέα δημόσια μεταβλητή, του τύπου GameObject, και ονομάστε την "winTextObject":

### public GameObject winTextObject;

 Στη συνάρτηση Έναρξη, προσθέστε την ακόλουθη γραμμή κώδικα για να αποκρύψετε το κείμενο win από προεπιλογή κατά την έναρξη:

winTextObject.SetActive(false);

# 3. Εμφανίστε το κείμενο όταν συλλέγονται όλες οι παραλαβές.

 Στη συνάρτηση SetCountText, κάτω από την οδηγία που ορίζει την τιμή μέτρησης του κειμένου διεπαφής χρήστη, προσθέστε την ακόλουθη δήλωση IF:

```
if (count >= 12)
{
```

winTextObject.SetActive(true);

**Σημαντικό:** Φροντίστε να αλλάξετε τον αριθμό "12" σε όσα PickUp GameObjects έχετε πραγματικά στο παιχνίδι σας.

#### 4. Αντιστοιχίστε τη μεταβλητή winTextObject στο παράθυρο Inspector.

- Αποθηκεύστε το σενάριο σας και επιστρέψτε στο Unity Editor.
- Επιλέξτε το Player GameObject στο παράθυρο Hierarchy και, στη συνέχεια, σύρετε το WinText GameObject από το παράθυρο Hierarchy στην υποδοχή μεταβλητής WinText Object.

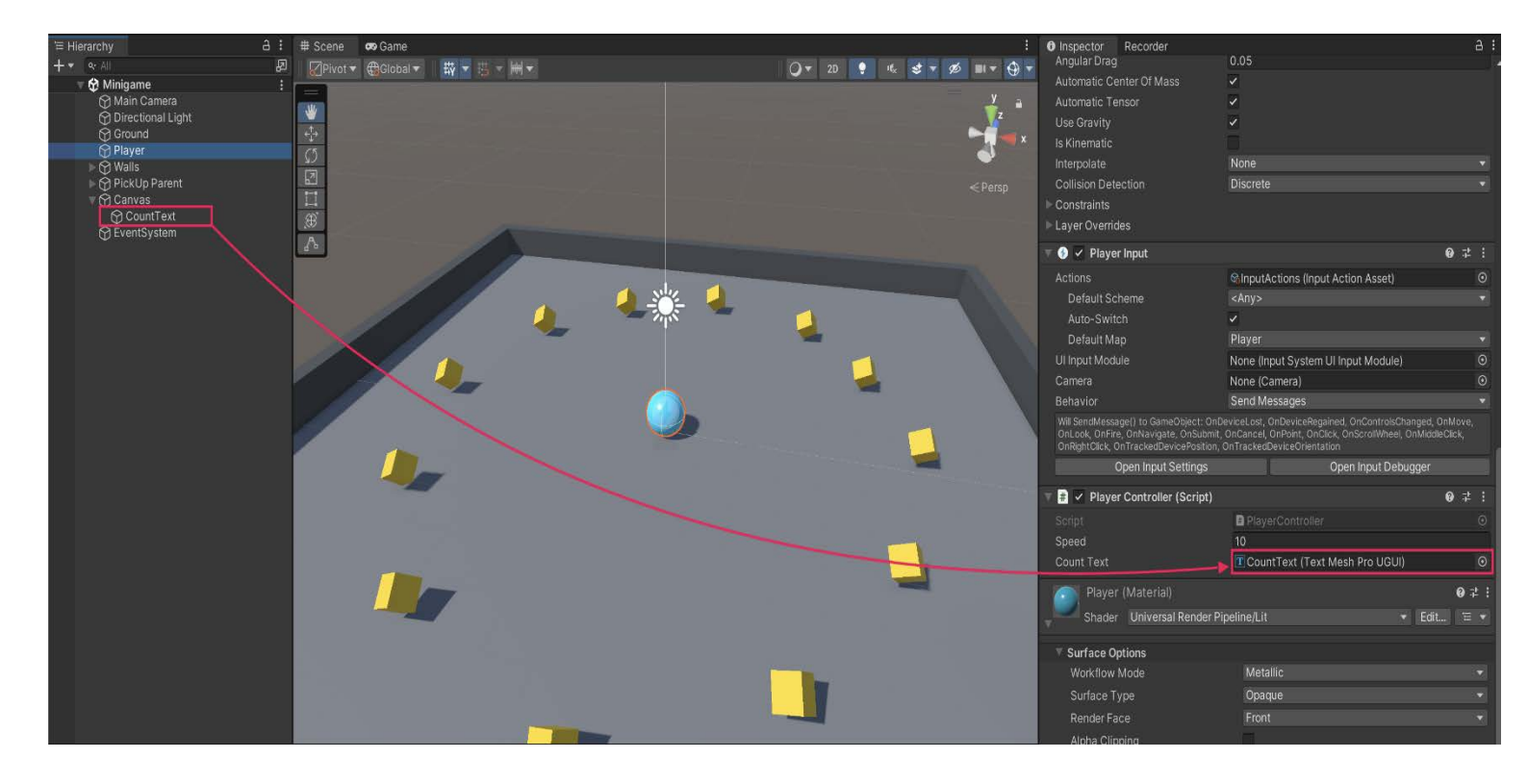

### 5. Δοκιμάστε το παιχνίδι σας.

- Αποθηκεύστε τη σκηνή και μεταβείτε στη λειτουργία αναπαραγωγής για να δοκιμάσετε τις αλλαγές σας.
- Το κείμενο νίκης θα πρέπει να εμφανίζεται όταν συλλέγονται όλα τα PickUp GameObjects.

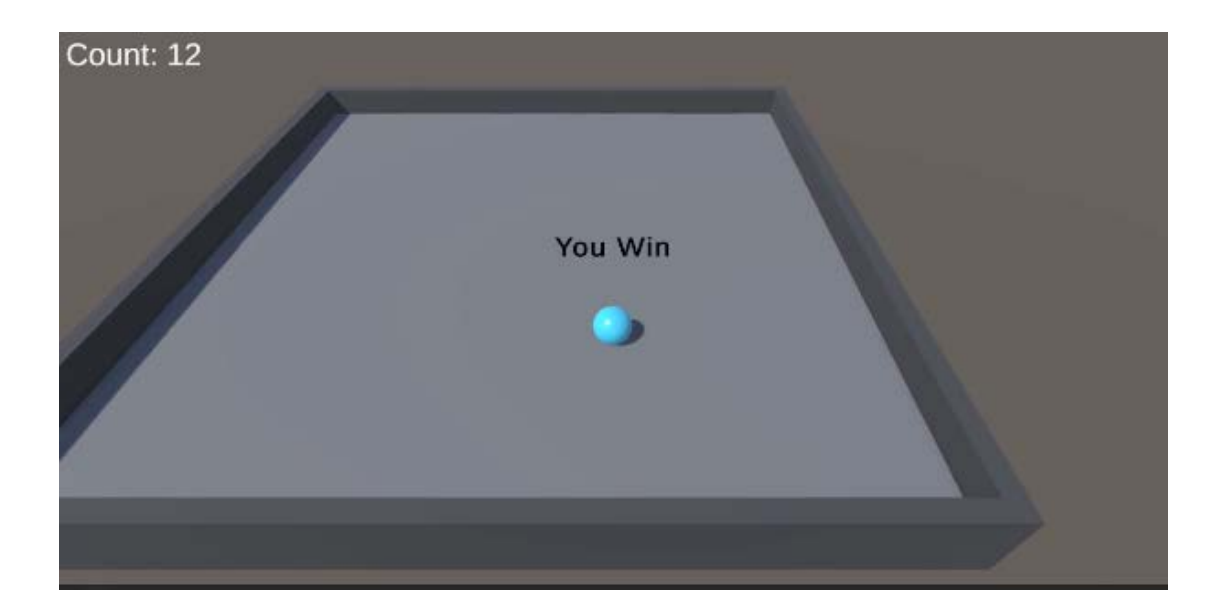

### Τελικό δείγμα σεναρίου

#### PlayerController.cs

```
using System.Collections;
using System.Collections.Generic;
using Unity.VisualScripting;
using UnityEngine;
using UnityEngine.InputSystem;
using TMPro;
public class PlayerController : MonoBehaviour
{
// Rigidbody of the player.
 private Rigidbody rb;
// Variable to keep track of collected "PickUp" objects.
 private int count;
 // Movement along X and Y axes.
 private float movementX;
 private float movementY;
// Speed at which the player moves.
 public float speed = 0;
// UI text component to display count of "PickUp" objects
collected.
 public TextMeshProUGUI countText;
// UI object to display winning text.
 public GameObject winTextObject;
```

```
// Start is called before the first frame update.
 void Start()
    {
// Get and store the Rigidbody component attached to the
player.
        rb = GetComponent<Rigidbody>();
 // Initialize count to zero.
        count = 0;
 // Update the count display.
        SetCountText();
 // Initially set the win text to be inactive.
        winTextObject.SetActive(false);
    }
 // This function is called when a move input is detected.
 void OnMove(InputValue movementValue)
    {
 // Convert the input value into a Vector2 for movement.
        Vector2 movementVector = movementValue.Get<Vector2>();
 // Store the X and Y components of the movement.
        movementX = movementVector.x;
        movementY = movementVector.y;
    }
 // FixedUpdate is called once per fixed frame-rate frame.
 private void FixedUpdate()
    {
 // Create a 3D movement vector using the X and Y inputs.
        Vector3 movement = new Vector3 (movementX, 0.0f,
movementY);
 // Apply force to the Rigidbody to move the player.
        rb.AddForce(movement * speed);
    }
 void OnTriggerEnter(Collider other)
 // Check if the object the player collided with has the
"PickUp" tag.
 if (other.gameObject.CompareTag("PickUp"))
 // Deactivate the collided object (making it disappear).
            other.gameObject.SetActive(false);
```

```
// Increment the count of "PickUp" objects collected.
            count = count + 1;
// Update the count display.
            SetCountText();
        }
    }
// Function to update the displayed count of "PickUp" objects
collected.
 void SetCountText()
   {
// Update the count text with the current count.
        countText.text = "Count: " + count.ToString();
// Check if the count has reached or exceeded the win
condition.
 if (count >= 12)
        ł
// Display the win text.
            winTextObject.SetActive(true);
        }
   }
}
```